## UZAKTAN EĞİTİM YOLUYLA VERİLECEK DERSLER İÇİN OTOMATİK DERS OLUŞTURMA İŞLEMLERİ

<u>https://online.deu.edu.tr</u> sayfasından DEBİS Kullanıcı Bilgileriyle giriş yapılır. **Anasayfa** sekmesinde yer alan **Ders Oluşturma** bölümünden bir dersi oluşturabilirsiniz. Dersi, ders programında atanmış öğretim üyesi tarafından açılması gerekmektedir. Ders açılırken izlenecek adımları aşağıdaki şekilde takip ediniz.

- Ders Oluşturma aracının içerisindeki Dersini Aç sekmesi seçilir.

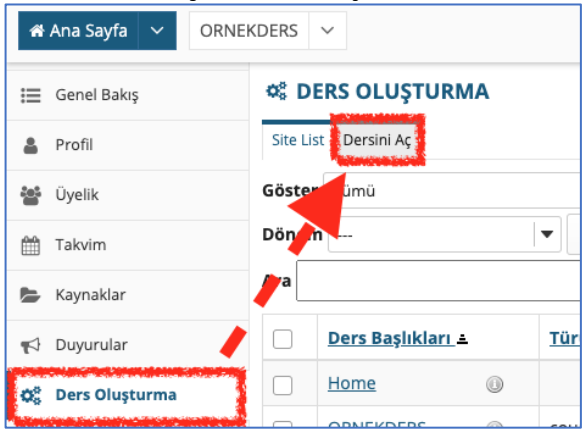

- Sırasıyla Ders Oluştur > course > İlgili Dönem Adı (Örn. 2020-2021 Güz Dönemi) seçilip Devam tuşuna basılır.

| Ders Oluştur                                |                         |                                                                                                    |
|---------------------------------------------|-------------------------|----------------------------------------------------------------------------------------------------|
| Oluşturmak istediğiniz ders türünü seçiniz. |                         |                                                                                                    |
|                                             | course * Akademik dönem | 2020-2021 Güz Dönemi                                                                                            |
|                                             | project                 | and the second second second second second second second second second second second second second second secon |
| Devam İptal                                 |                         |                                                                                                    |

Listelenen dersler, ilgili dönemde size atanmış derslerdir. Dersleri tek tek oluşturmanız gerekmektedir. Oluşturmak istediğiniz bir ders seçilir ve **Devam** tuşuna basılır.

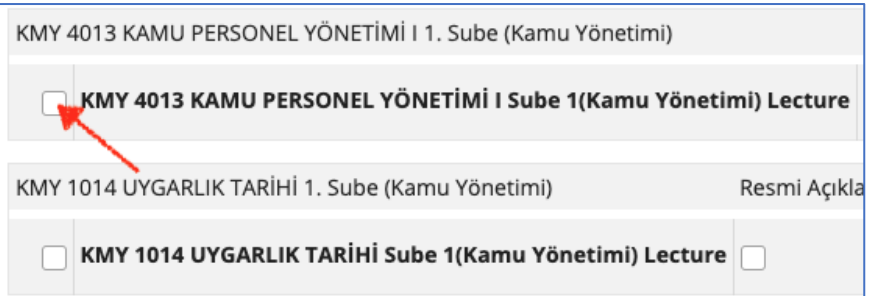

- Gerekirse, DERS DİLİ ve AÇIKLAMA kısımları düzenlenebilir ve Devam tuşuna basılır.
- Ders Araçları içerisinde aşağıda listelendiği şekilde ders araçları seçili gelecektir. ve **Devam** tuşuna basılır.

Genel Bakış, Ders İzlencesi, Ders İçerikleri, Duyurular, Forum, İstatistikler, Kaynaklar, Kısa Sınav ve Testler, Meetings (Canlı Ders), Mesajlar, Ders Bilgisi, Sohbet, Takvim ve Ödevler.

- Ders Durumu > "Yayınla" olarak seçilir ve Devam tuşuna basılır.
- Son olarak *Oluştur* tıklanarak ders üst menüde hazır olarak kurulur.

Eğer listenen dersler içerisinde, yazokulunda açmanız gereken dersler içerisinden eksik varsa, **"Elle Ders** Yaratma bolununu dikkatlice inceleyiniz. Eksik yoksa, **"Öğrenci Ekleme** bolunune geçiniz.